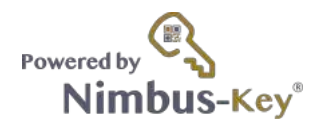

## **User Registration**

1. Go to Https://nimbus-t.com/instructions

This link is very important as it give instructions on mobile app and business account setup.

2. Got to tab 2. Here are the instruction and video for setting up your account and download mobile app.

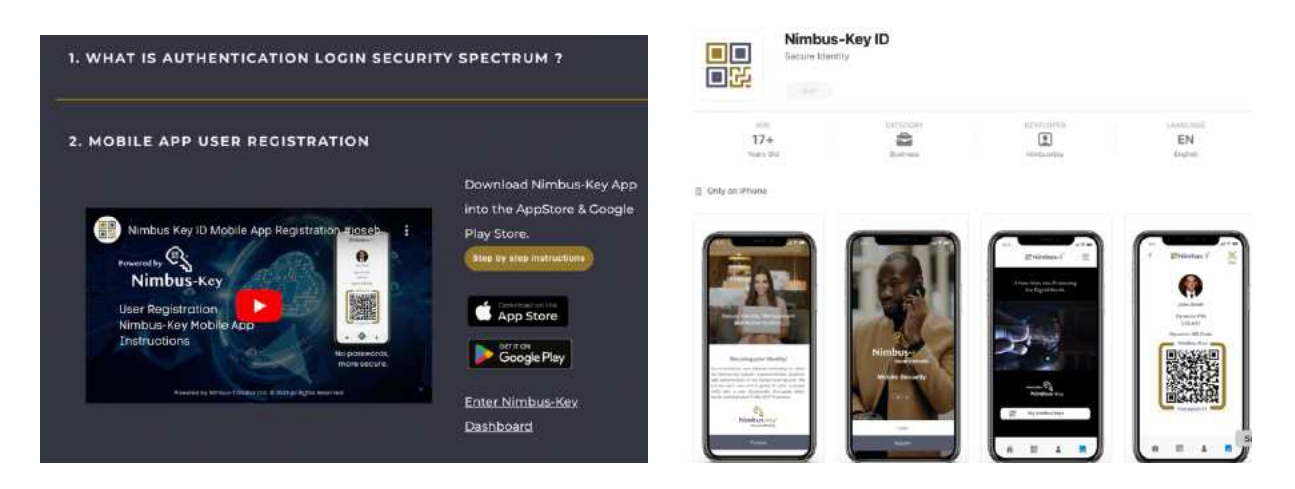

3. Here is the app download for IOS and Android.

Please make sure your registration on the mobile app is clean for our AI system. You will need to go to full KYC/AI/Biometric registration. The advanced **True User Verification™** process.

- upload a image of your face, properly lit and front view and not side view.

- take a selfie image smiling and not smiling. make sure that you have light in front of your face and no glasses.

- with the mobile app, take a clean picture of your ID, driver's license, passport.

- Our system verifies your images, verifies name on driver's license with name on your account, the phone UUID as you can only use it on one phone and submit a master PIN for logins.

- The registation and verification is now complete!

- Every 24 hour window you login to your app with biometric, image goes to AI system, UUID, Master PIN and it is now unlocked for your easy and secure logins.

- You own your Nimbus-Key ID (GDPR compliant) and your company admin has registered the company and we have setup a backend system connection with SAML2/OIDC and Nimbus-Key is now your most secure IDP.

There is the important link that you should save in your browser bar with the login to your Nimbus-Key ID account. Here you will see your implemented connections. <u>https://dashboard.nimbus-id.com/</u>

Save this login link on your browser for easy access: Dashboard Nimbus-Key ID

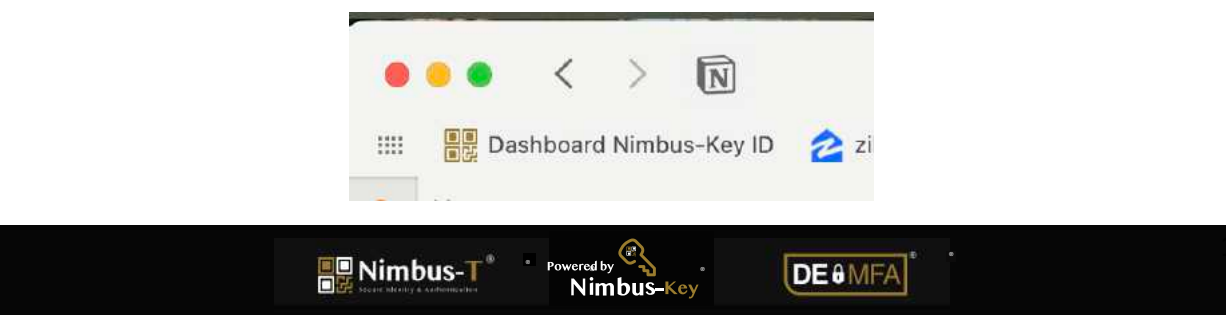

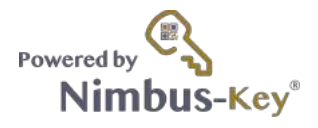

## **Corporate Setup**

- 1. Go to <u>Https://nimbus-t.com/instructions</u>
- tab 5 has the instructions for setting up your corporate account. Accept "Create your Corp Account"
- 5 Admins Free
- Register your corporate information and business license

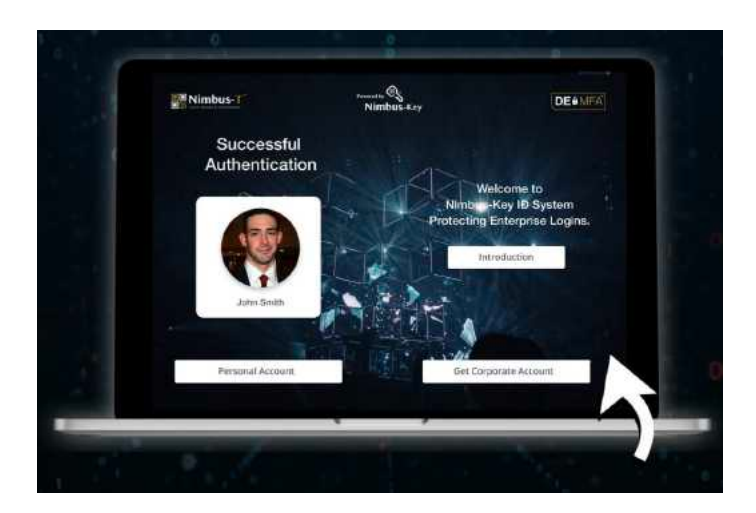

2. Setup corporate branding and logos for your employee mobile app login tab.

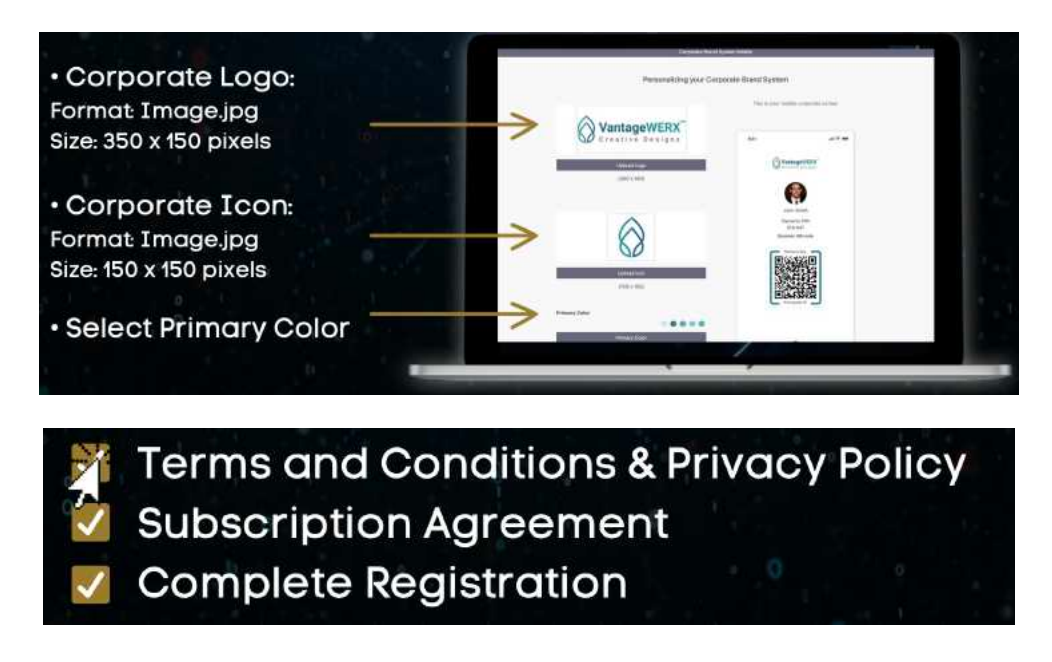

- You now have 2 icons for login to your Nimbus-Key ID account https://dashboard.nimbus-id.com/

Nimbus-Key

DEOMFA

- Next connect your company account as seen below.

🖳 Nimbus-T

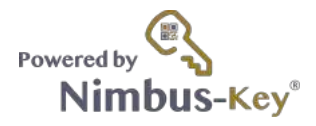

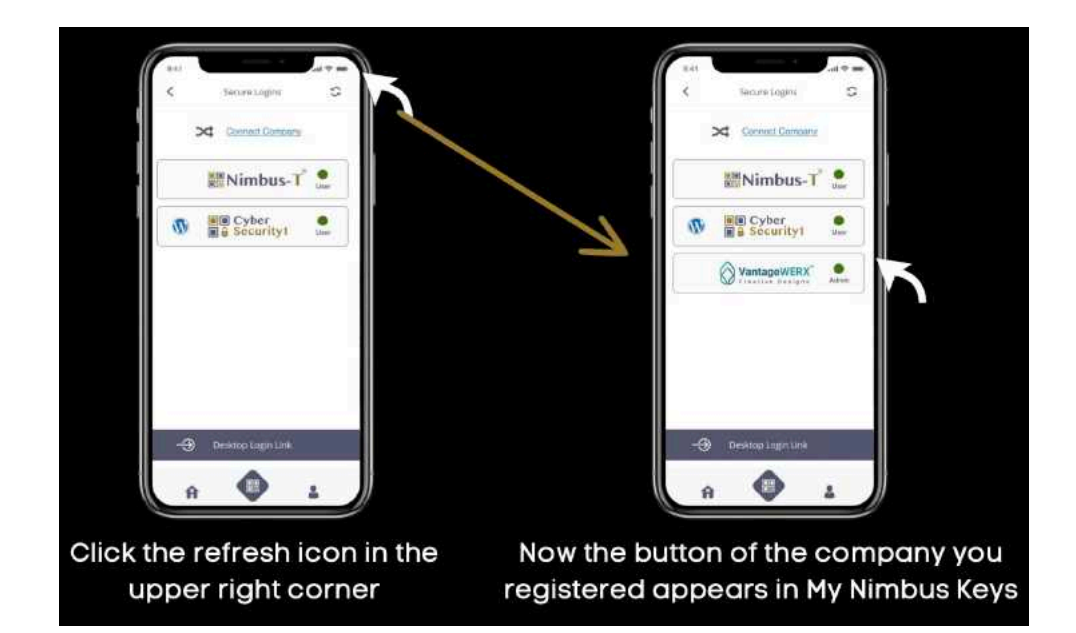

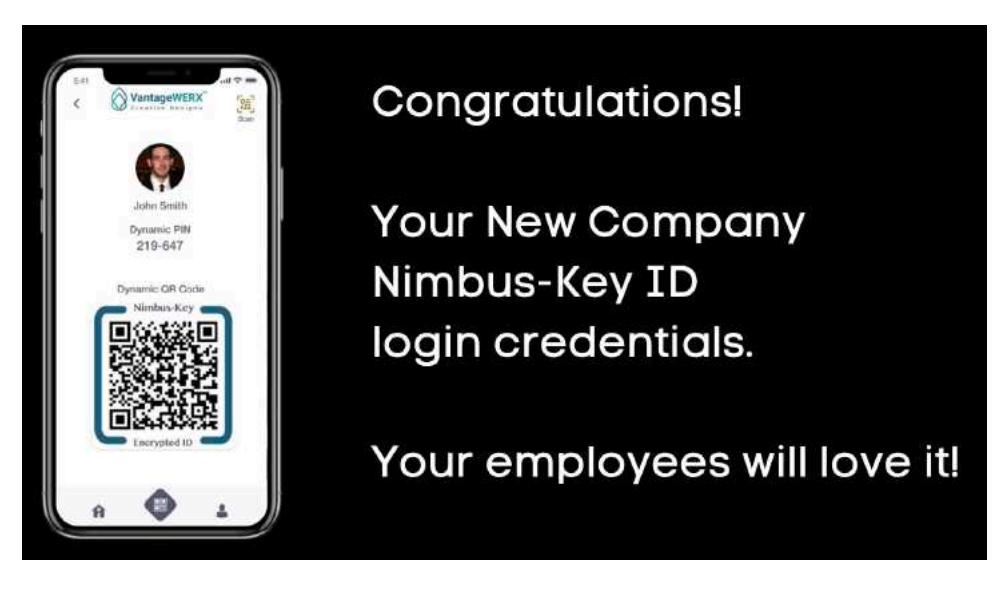

Please enjoy your new secure login!

True User Verification<sup>™</sup> with DE-MFA<sup>®</sup> Dynamically Encrypted Multi-Factor Authenticaation.

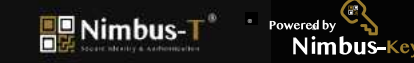